ADVANTEC SOFTWARE ITC

## Import danych z systemu Cron

- 1. Import danych z systemu FK
  - Po zainstalowaniu systemu Comers do katalogu DANE\ przegrywamy wszystkie odpowiedniki zbiorów z systemu CRON np. Obroty.Dbf, Rozrach.Dbf itd..
  - b. Kasujemy wszystkie zbiory z rozszerzeniem NTX z katalogów DANE\
  - c. Uruchamiamy program z parametrem serwisowym (program.exe /SERWIS)
  - d. Uruchamiamy opcję (program\systemowe\zaawansowane czynności serwisowe FK)
  - e. Wykonujemy wszystkie punkty nad kreską i opcjonalnie konwersję z maziowi
  - f. Uruchamiamy opcję (program\systemowe\Czynności serwisowe FK)
  - g. Uruchamiamy opcję Odtworzenia obrotów i sald
  - h. System jest gotowy
- 2. Import danych z systemu KD i PL
  - Po zainstalowaniu systemu Comers do katalogu DANE\ przegrywamy wszystkie odpowiedniki zbiorów z systemu CRON np. ListWypl.Dbf, Kd.Dbf itd.. Do katalogu BAZA\ przegrywane są zbiory z modułu ZUS autorstwa CRON np. zbiór KdZus.Dbf
  - b. Zbiory list płac czy PrXX.Dbf, ZmXX.Dbf oraz LiXX.Dbf, gdzie XX jest to numer listy kopiujemy do katalogu LISTY
  - c. Kasujemy wszystkie zbiory z rozszerzeniem NTX z katalogów BAZA\ DANE\ LISTY\
  - d. Uruchamiamy system
  - e. W przypadku gdy bazy danych są w standardzie Mazovii uruchamiamy opcję Czynności serwisowych KD (menu program\systemowe) i dokonujemy konwersji polskich znaków
  - f. Jedyną rzeczą, którą należy wykonać ręcznie jest definicja szablonów list płac – dawne zbiory MatList.Dbf z systemu Cron – odpowiadaja logicznie (ale nie strukturą) zbiorowi SzablonPI.Dbf w systemie Comers
  - g. System jest gotowy do działania
- 3. Import danych z systemu ST
  - a. Uruchamiamy program z parametrem serwisowym (program.exe /SERWIS)
  - b. Wybieramy opcję program\systemowe\import ST z systemu CRON
  - c. I już działa